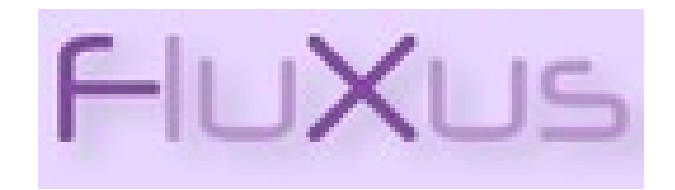

**Release 10 Tailback** 

# Modalità di gestione in "autodialogo" delle transazioni interbibliotecarie con biblioteche "SDIAF no Fluxus" e "non SDIAF"

Parte 1: Preparare la Biblioteca "no Fluxus": ricerca, immissione, abilitazione.

Parte 2: Attivare una transazione con una biblioteca "no-Fluxus" che sia <u>fornitrice</u>

Parte 3: Attivare una transazione con una biblioteca "no-Fluxus" che sia <u>richiedente</u>

Aprile 2020

## Parte 1

Preparare la Biblioteca "no Fluxus": ricerca, immissione, abilitazione.

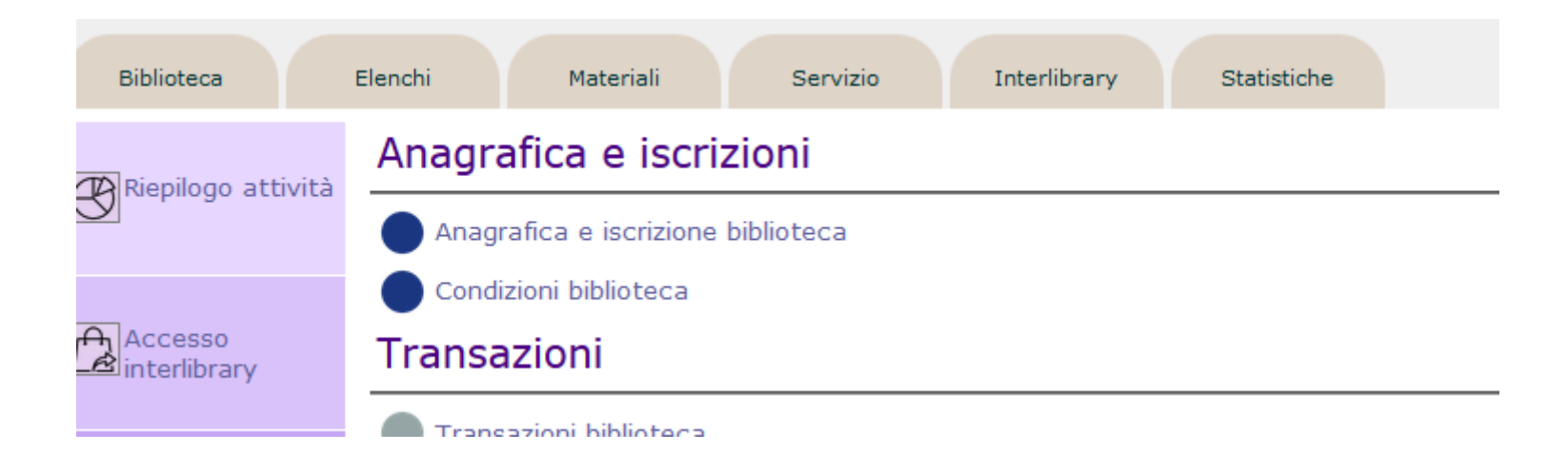

La prima cosa da fare è verificare la presenza o meno della biblioteca no-Fluxus nell'elenco delle biblioteche registrate. Per biblioteca "no-Fluxus" s'intende una qualsiasi biblioteca con cui non si possa gestire una transazione ILL in cui le due biblioteche dialogano (es.: Accademia della Crusca, Marucelliana, UniFI, Scarperia, Empoli, Livorno, Milano...) Aprire, nell'home page di Fluxus, l'area "Interlibrary" e da qui selezionare la prima voce "Anagrafica ed iscrizione biblioteca"

| Menu                 | Selezione dati anagrafici [tutte le biblioteche del sistema] |
|----------------------|--------------------------------------------------------------|
| Calendario           | Biblioteca                                                   |
|                      | Sede Tutte le sedi delle biblioteche interlibrary 👻          |
| Cerca la biblioteca  | Persona referente                                            |
| Tutte le biblioteche | Comune                                                       |
| Biblioteca Fluxus    | Provincia                                                    |
| Biblioteca no Fluxus | Cerca biblioteca                                             |
|                      |                                                              |
|                      | Selezione diretta [tutte le biblioteche del sistema]         |
|                      | Biblioteca non collegata a Fluxus 🗸 Cerca                    |
|                      | Codice fiscale Cerca                                         |
|                      | Partita Iva Cerca                                            |
|                      |                                                              |

Si apre la pagina per la ricerca della biblioteca. Fra i vari criteri di ricerca (tutti utilizzabili) può essere particolarmente utile 1) quella per "Comune" o la tendina della "Sede", oppure, 2) nel caso non si trovi coi criteri a ricerca singola, per ulteriore verifica si può aprire tutto l'elenco delle biblioteche "no-Fluxus" col tasto "cerca" in "selezione diretta" (non cambiare la tendina, che è già preimpostata).

1) Esempio di ricerca per Comune (appariranno tutte le biblioteche registrate che abbiano Milano):

| Selezione dati anagrafici [tutte le biblioteche del sistema] |                                                |  |  |  |  |  |  |  |
|--------------------------------------------------------------|------------------------------------------------|--|--|--|--|--|--|--|
| Biblioteca                                                   |                                                |  |  |  |  |  |  |  |
| Sede                                                         | Tutte le sedi delle biblioteche interlibrary 👻 |  |  |  |  |  |  |  |
| Persona referente                                            |                                                |  |  |  |  |  |  |  |
| Comune                                                       | Milano                                         |  |  |  |  |  |  |  |
| Provincia                                                    |                                                |  |  |  |  |  |  |  |
| Cerca biblioteca                                             |                                                |  |  |  |  |  |  |  |

#### Biblioteche interlibrary che soddisfano la ricerca impostata

| Biblioteca                                             | Sede   | le Comune Provincia Fluxus |    | Fluxus |  | Codice Opac | Transazioni |        |        |           |
|--------------------------------------------------------|--------|----------------------------|----|--------|--|-------------|-------------|--------|--------|-----------|
|                                                        |        |                            |    |        |  |             | Totali      | Aperte | Chiuse |           |
| Biblioteca - Fondazione Don Carlo Gnocchi              | Milano | Milano                     | MI | No     |  |             | 0           | 0      | 0      | $\ominus$ |
| Biblioteca Comunale Centrale Sormani                   | Milano | Milano                     | MI | No     |  |             | 0           | 0      | 0      | $\ominus$ |
| Biblioteca del Conservatorio 'G. Verdi'                | Milano | Milano                     | MI | No     |  |             | 0           | 0      | 0      | $\ominus$ |
| Biblioteca del Polo San Paolo. Sez. di Odontoiatria    | Milano | Milano                     | MI | No     |  |             | 0           | 0      | 0      | $\ominus$ |
| Biblioteca Nazionale Braidense                         | Milano | Milano                     | MI | No     |  |             | 0           | 0      | 0      | $\ominus$ |
| CIDIS. Prestito libri centro universitario             | Milano | Milano                     | MI | No     |  |             | 0           | 0      | 0      | $\ominus$ |
| Politecnico di Milano Bibl. Ingegneria                 | Milano | MIlano                     | MI | No     |  |             | 0           | 0      | 0      | $\ominus$ |
| Università Cattolica del Sacro Cuore                   | Milano | Milano                     | MI | No     |  |             | 0           | 0      | 0      | $\ominus$ |
| Università di Milano Biblioteca Giuridici e Umanistici | Milano | Milano                     | MI | No     |  |             | 0           | 0      | 0      | $\ominus$ |
| Università di Milano-Bicocca. Biblioteca Sede Centrale | Milano | Milano                     | MI | No     |  |             | 0           | 0      | 0      | $\ominus$ |

Totale biblioteche interlibrary : 10 (di cui 0 collegate a Fluxus e 10 non collegate)

 $\bigcirc$ 

#### 2) Elenco di tutte le biblioteche "no-Fluxus" cliccando il tasto "cerca" nella tendina delle "no-Fluxus" (Al 09/04/2020 sono 845):

| Biblioteca                                                  | Sede                    | de Comune Prov      |      | Provincia Fluxus |   |   | Codice Opac | Trans  | Transazioni |        |           |  |  |
|-------------------------------------------------------------|-------------------------|---------------------|------|------------------|---|---|-------------|--------|-------------|--------|-----------|--|--|
|                                                             |                         |                     |      |                  |   |   |             | Totali | Aperte      | Chiuse |           |  |  |
| 3iblioteca Centralizzata Roberto Ruffilli bis               | Forlì                   | Forli               | FC   | No               |   |   |             | 0      | 0           | 0      | $\ominus$ |  |  |
| Città Studi' di Biella                                      | Biella                  | Biella              | BI   | No               |   |   |             | 0      | 0           | 0      | $\ominus$ |  |  |
| Lea Garofalo' di Castelfranco Emilia                        | Castelfranco Emilia     | Castelfranco Emilia | MO   | No               |   |   |             | 0      | 0           | 0      | $\ominus$ |  |  |
| Accademia dei Georgofili                                    | Firenze                 | Firenze             | FI   | No               |   |   |             | 0      | 0           | 0      | $\ominus$ |  |  |
| Accademia delle Arti e del Disegno                          | Firenze                 | Firenze             | FI   | No               |   |   |             | 0      | 0           | 0      | $\ominus$ |  |  |
| Amici della Terra                                           | Firenze                 | Firenze             | FI   | No               |   |   |             | 0      | 0           | 0      | $\ominus$ |  |  |
| Anglistica                                                  | Pisa                    | Pisa                | PI   | No               |   |   |             | 0      | 0           | 0      | $\ominus$ |  |  |
| architettura unifi iscrizione doppia da non utilizzare      | da cancellare           | xxxxxxxxxxx         | FI   | No               |   |   |             | 0      | 0           | 0      | $\ominus$ |  |  |
|                                                             |                         |                     |      |                  | _ | - |             |        |             |        | -         |  |  |
| Università per stranieri di Siena                           | Siena                   | Siena               | SI   | No               |   |   |             | 0      | 0           | 0      | $\ominus$ |  |  |
| Vecchiano                                                   | Vecchiano               | Vecchiano           | PISA | No               |   |   |             | 0      | 0           | 0      | $\ominus$ |  |  |
| Totale biblioteche interlibrary : 845 (di cui 0 collegate a | Fluxus e 845 non colleg | ate)                |      |                  |   |   |             |        |             |        | 6         |  |  |

#### Biblioteche interlibrary che soddisfano la ricerca impostata

Essendo l'elenco molto lungo, ci si può aiutare col comando "Ctrl F", e ricercare un dato della biblioteca (nome, comune di appartenenza... ad es.: Vicenza); il comando si attiva col tasto "Invio"

| Vicenza 🔨 🗸 | Evide <u>n</u> zia <u>M</u> aiu | uscole/minuscole | <u>P</u> arole intere | Corrisp | oondenza 1 di 4 |
|-------------|---------------------------------|------------------|-----------------------|---------|-----------------|
|             | Biblioteca civica               | di Belluno       |                       |         | Belluno         |
|             | Biblioteca Civica               | Alessandria      |                       |         |                 |
|             | Biblioteca Civica               | Collegno         |                       |         | Collegno        |

# In questo esempio la biblioteca ricercata è presente (Bertoliana di Vicenza, vedi la quartultima):

|                                              |                  |                             |    |    | - | - |  |   |   |   | $\bigcirc$ |
|----------------------------------------------|------------------|-----------------------------|----|----|---|---|--|---|---|---|------------|
| Biblioteca Civica 'Simonetta Comanedi'       | Albenga          | Albenga                     | SV | No |   |   |  | 0 | 0 | 0 | $\ominus$  |
| Biblioteca Civica - Centro Culturale         | Padova           | Padova                      | PD | No |   |   |  | 0 | 0 | 0 | $\ominus$  |
| Biblioteca civica A. Marinoni di Legnano     | Legnano          | Legnano                     | MI | No |   |   |  | 0 | 0 | 0 | $\ominus$  |
| Biblioteca civica Alliaudi                   | Pinerolo         | Pinerolo                    | то | No |   |   |  | 0 | 0 | 0 | $\ominus$  |
| Biblioteca Civica Andrea Doria. Lerici       | Lerici           | Lerici                      | SP | No |   |   |  | 0 | 0 | 0 | $\ominus$  |
| Biblioteca Civica Archimede Settimo Torinese | Settimo Torinese | Settimo Torinese            | то | No |   |   |  | 0 | 0 | 0 | $\ominus$  |
| Biblioteca Civica Arturo Salucci             | Aulla            | Aulla                       | MS | No |   |   |  | 0 | 0 | 0 | $\ominus$  |
| Biblioteca Civica Badii di Massa Marittima   | Massa Marittima  | Massa Marittima<br>Grosseto | GR | No |   |   |  | 0 | 0 | 0 | $\ominus$  |
| Biblioteca civica Bertoliana                 | Vicenza          | Vicenza                     | VI | No |   |   |  | 0 | 0 | 0 | $\ominus$  |
| Biblioteca Civica Bonetta                    | Pavia            | Pavia                       | PV | No |   |   |  | 0 | 0 | 0 | $\ominus$  |
| Biblioteca Civica Carlo Negroni              | NOVARA           | Novara                      | NO | No |   |   |  | 0 | 0 | 0 | $\ominus$  |
| Biblioteca Civica Centrale di Torino         | Torino           | Torino                      | то | No |   |   |  | 0 | 0 | 0 | $\ominus$  |

Selezionare la biblioteca cliccando sul tasto della freccia a destra.

| Iscrizione           |                                                                                                    |                                                            |                            |  |  |
|----------------------|----------------------------------------------------------------------------------------------------|------------------------------------------------------------|----------------------------|--|--|
| Menu                 | Biblioteca civica Bertoliana                                                                                    |                                                            |                            |  |  |
|                      | Biblioteca non collegata a Fluxus                                                                               |                                                            |                            |  |  |
| Cerca la biblioteca  | Iscrizione come nostra richiedente                                                                              | Iscrizione come nostra f                                   | fornitrice                 |  |  |
| Tutte le biblioteche | Profilo biblioteca* Biblioteca fuori sistema 🗸                                                                  | Profilo biblioteca*                                        | Biblioteca fuori sistema 👻 |  |  |
| Modifica anagrafica  | Iscrizione abilitata* Si v<br>Motivo iscrizione* O Iscrizione biblioteca                                        | Data scadenza                                              |                            |  |  |
| Gestione indirizzi   | Nota: i campi contrassegnati con un asterisco sono obbligatori, l'obbligatorietà della data di scadenza dipende | Codice Opac della biblioteca                               | <b>c</b> ì _               |  |  |
| Dati biblioteca      | dal motivo selezionato                                                                                          | Nota: i campi contrassegnati con un asterisco sono obbliga |                            |  |  |
|                      |                                                                                                    |                                                            |                            |  |  |
|                      | Registra iscrizione Note biblioteca Note iscrizione                                                             |                                                            |                            |  |  |

La biblioteca va registrata, ricordandosi di abbinare il profilo "Biblioteca fuori sistema" sia come richiedente che come fornitrice (selezionarlo dalle due tendine corrispondenti). Una volta abbinati i due profili giusti, cliccare su "registra iscrizione".

La biblioteca è registrata. (ATTENZIONE: In alcuni casi può capitare che come risultato venga registrata solo l'iscrizione "come richiedente" (a sinistra) e non "come fornitrice" (a destra). Lo si può vedere dal fatto che nella colonna di destra è ancora presente la tendina del profilo (<u>a differenza</u> <u>dell'immagine qui sotto dove invece la registrazione è completa</u>). E' comunque bastante ripetere il passaggio dell'abbinamento del giusto profilo e registrare per arrivare a questo risultato):

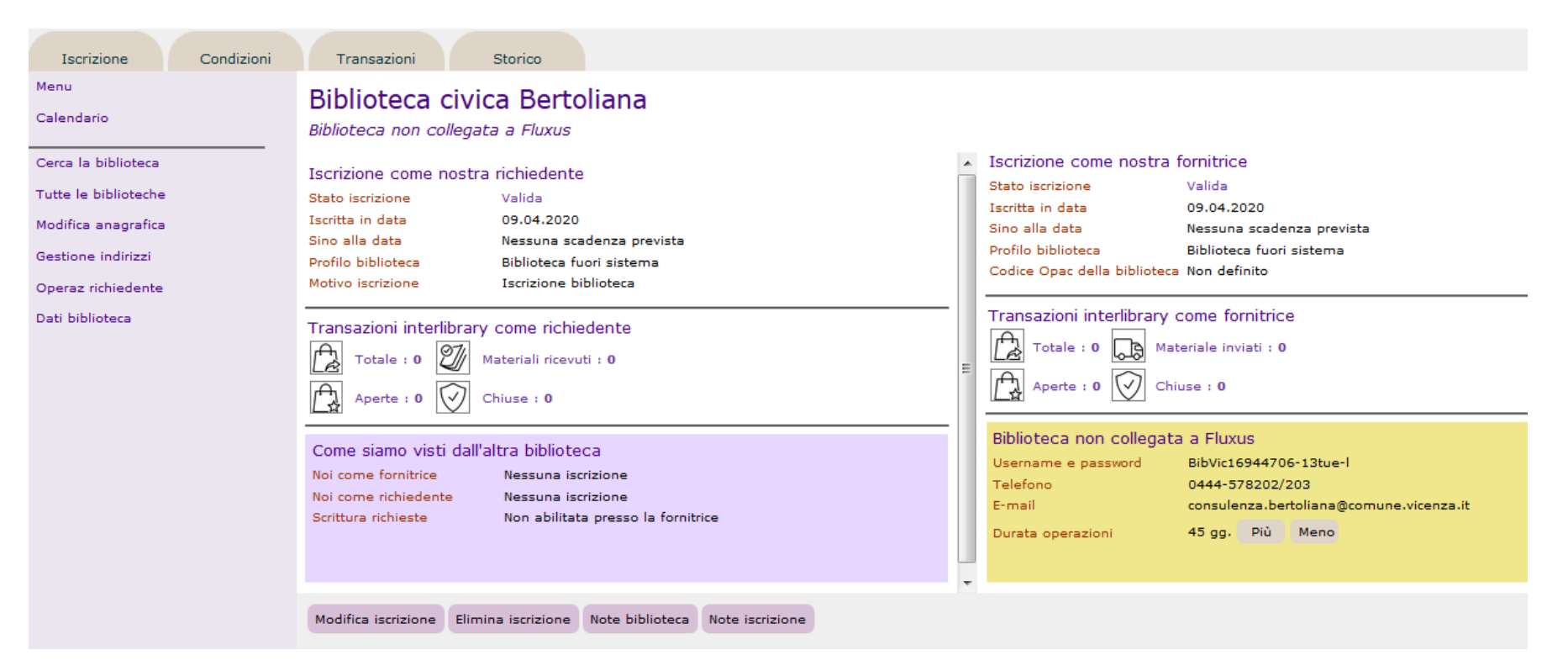

Col comando "Modifica anagrafica" è possibile controllare ed eventualmente aggiornare i dati della biblioteca, come per le schede anagrafiche degli utenti (una volta fatte le modifiche si ritorna a questa pagina).

Completato tutto, si può tornare all'home page di Fluxus per avviare una transazione (vedi parte 2).

Nel caso invece che non si riesca a trovare la biblioteca fra quelle registrate (questo significa che non sono ancora state fatte transazioni ILL con questa biblioteca), occorrerà immetterla nell'elenco, una tantum.

| Menu                 | Selezione dati anagrafici [tutte le biblioteche del sistema]      |
|----------------------|-------------------------------------------------------------------|
| Calendario           | Biblioteca                                                        |
|                      | Sede Tutte le sedi delle biblioteche interlibrary 🗸               |
| Cerca la biblioteca  | Persona referente                                                 |
| Tutte le biblioteche | Comune                                                            |
| Biblioteca Fluxus    | Provincia                                                         |
| Biblioteca no Fluxus | Cerca biblioteca                                                  |
|                      | Selezione diretta [tutte le biblioteche del sistema]              |
|                      | Biblioteca non collegata a Fluxus 🗸 Cerca                         |
|                      | Codice fiscale Cerca                                              |
|                      | Partita Iva Cerca                                                 |
|                      | Non trovata alcuna biblioteca che risponda ai requisiti richiesti |

Il primo passo è cliccare su "Biblioteca no Fluxus", a sinistra, nella pagina di ricerca delle biblioteche (Percorso per ritornarci: Home page Fluxus > Area interlibrary > Anagrafica e iscrizione biblioteca) Si apre la maschera per l'immissione dei dati, da riempire:

| Menu                 | and the second second second second second second second second second second second second second second second    |
|----------------------|----------------------------------------------------------------------------------------------------|
| hend                 | Inserimento nuova biblioteca                                                                                        |
| Calendario           | Biblioteca*                                                                                                    |
|                      | Sede*                                                                                                    |
| Cerca la biblioteca  | Nome del referente                                                                                                  |
| Tutte le biblioteche | Tipo indirizzo* 01 - Sede Centrale 🗸 Indirizzo*                                                                     |
| Biblioteca Fluxus    | Comune*                                                                                                    |
| Biblioteca no Fluxus | Cap* Provincia* Nazione* Italia                                                                                     |
|                      | E-Mail*                                                                                                    |
|                      | Telefono* Fax*                                                                                                    |
|                      | Cellulare                                                                                                    |
|                      | Codice fiscale* Partita IVA                                                                                         |
|                      | Tipo biblioteca Biblioteca non collegata a Fluxus<br>Nota: i campi contrassegnati con un asterisco sono obbligatori |
|                      |                                                                                                    |
|                      | Inserisci dati anagrafici Indietro                                                                                  |

Riempire i campi con i dati della biblioteca (reperiti dai canali istituzionali su internet) e cliccare "Inserisci dati anagrafici"

#### Esempio:

#### Inserimento nuova biblioteca

| Biblioteca*                               | Biblioteca co                    | Biblioteca comunale di Lipari |                       |            |            |   |  |  |  |  |
|-------------------------------------------|----------------------------------|-------------------------------|-----------------------|------------|------------|---|--|--|--|--|
| Sede*                                     | Lipari                           | ipari                         |                       |            |            |   |  |  |  |  |
| Nome del referente                        |                                  |                               |                       |            |            |   |  |  |  |  |
| Tipo indirizzo*                           | 01 - Sede C                      | entrale 🚽                     | Indirizzo             | * Via Gari | ibaldi snc |   |  |  |  |  |
| Comune*                                   | Lipari                           |                               |                       |            |            | A |  |  |  |  |
| Cap*                                      | 98055                            | Provincia*                    | ME                    | Nazione*   | Italia     |   |  |  |  |  |
| E-Mail*                                   | biblioteca@c                     | omunelipar                    | i.it                  |            |            |   |  |  |  |  |
| Telefono*                                 | 090 988730                       | 4                             | Fax                   | * 0909880  | 0196       |   |  |  |  |  |
| Cellulare                                 |                                  |                               |                       |            |            |   |  |  |  |  |
| Codice fiscale*                           |                                  |                               | Part                  | ita IVA    |            |   |  |  |  |  |
| Tipo biblioteca<br>Nota: i campi contrass | Biblioteca no<br>egnati con un a | n collegata<br>Isterisco sono | a Fluxus<br>obbligato | ri         |            |   |  |  |  |  |

Inserisci dati anagrafici Indietro

Registrare la biblioteca, ricordandosi di abbinare i due giusti profili ("biblioteca fuori sistema"):

# Biblioteca comunale di Lipari

Biblioteca non collegata a Fluxus

| Iscrizione come i                                                                                                    | nostra richiedente         | Iscrizione come nostra f         | fornitrice                    |
|----------------------------------------------------------------------------------------------------|----------------------------|----------------------------------|-------------------------------|
| Profilo biblioteca*                                                                                                    | Biblioteca fuori sistema 👻 | Profilo biblioteca*              | Biblioteca fuori sistema 👻    |
| Iscrizione abilitata*                                                                                                    | Sì 🗣                       | Data scadenza                    |                               |
| Motivo iscrizione*                                                                                                    | Iscrizione biblioteca      | Codice Opac della biblioteca     |                               |
| Nota: i campi contrassegnati con un asterisco sono obbligatori, l'obbligatorietà della data di scadenza dipende<br>dal motivo selezionato |                            | Iscrizione abilitata*            | Sì 👻                          |
|                                                                                                    |                            | Nota: i campi contrassegnati con | un asterisco sono obbligatori |

| Registra iscrizione | Elimina anagrafica | Note biblioteca | Note iscrizione |
|---------------------|--------------------|-----------------|-----------------|
|                     |                    |                 |                 |

ATTENZIONE: A seconda del percorso fatto per la registrazione può capitare che come risultato venga registrata solo l'iscrizione "come richiedente" (a sinistra) e non "come fornitrice" (a destra). Lo si può vedere dal fatto che nella colonna di destra è ancora presente la tendina del profilo. E' bastante ripetere il passaggio dell'abbinamento del giusto profilo e registrare. Il risultato deve essere questo, con entrambe le registrazioni fatte:

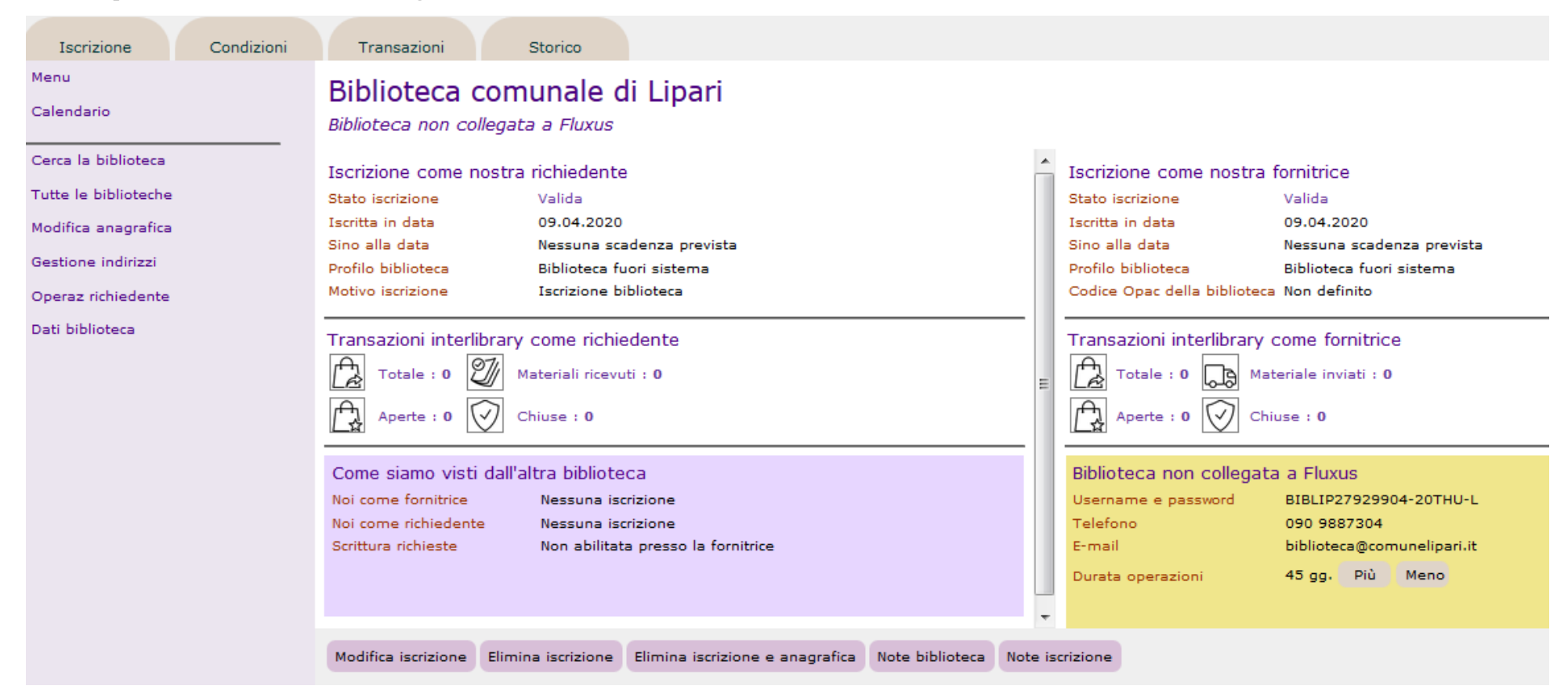

#### **ATTENZIONE:**

Quando la biblioteca è registrata, e tutti i passaggi sono fatti, nell'elenco generale i due cerchi rossi diventano verdi: significa che la biblioteca è pronta per essere usata sia come nostra richiedente che come nostra fornitrice. I cerchi rossi invece indicano che la biblioteca è sì presente (immessa da altra biblioteca SDIAF), ma ancora non è stata registrata dalla biblioteca in cui stiamo lavorando, e come spiegato in precedenza, va registrata una tantum.

|                                            |                 |                 |    |    |  |  |   |   |   | Ú                 |
|--------------------------------------------|-----------------|-----------------|----|----|--|--|---|---|---|-------------------|
| Biblioteca comunale di Lipari              | Lipari          | Lipari          | ME | No |  |  | 0 | 0 | 0 | $\ominus$         |
| biblioteca comunale di Londa               | Londa           | Londa           | FI | No |  |  | 0 | 0 | 0 | $\ominus$         |
| Biblioteca Comunale di Lorenzana           | Lorenzana       | Lorenzana       | PI | No |  |  | 0 | 0 | 0 | $\ominus$         |
| Biblioteca Comunale di Loria F. Pinarello  | Loria           | Loria           | TV | No |  |  | 0 | 0 | 0 | $\ominus$         |
| Biblioteca Comunale di Loro Ciuffenna      | Loro Ciuffenna  | Loro Ciuffenna  | AR | No |  |  | 0 | 0 | 0 | $\ominus$         |
| Biblioteca Comunale di Magliano in Toscana | Magliano        | Magliano        | GR | No |  |  | 0 | 0 | 0 | $\ominus$         |
| Biblioteca comunale di Marradi             | Marradi         | Marradi         | FI | No |  |  | 0 | 0 | 0 | $\ominus$         |
| Biblioteca comunale di Massa Fiscaglia     | Massa Fiscaglia | Massa Fiscaglia | FE | No |  |  | 0 | 0 | 0 | $\ominus$         |
| Biblioteca comunale di Massa               | Massa           | Massa           | MS | No |  |  | 0 | 0 | 0 | $( \rightarrow )$ |

Si pensi all'iscrizione dell'utente nel prestito locale: ci sono tre casi: a) utente non presente nel sistema, da registrare da zero, b) utente presente nel sistema, ma non appartenente alla biblioteca in cui si lavora, da "catturare", c) utente presente nel sistema ed anche nella biblioteca in cui si lavora. L'unica differenza è che in questa area l'abilitazione della biblioteca no-Fluxus deve essere doppia: sia come richiedente che come fornitrice.

#### Parte 2

# Attivare una transazione con una biblioteca "no-Fluxus" che sia <u>fornitrice</u>

Si parte dall'utente, ovvero la persona che ha chiesto il libro, il quale si trova solo in una biblioteca "no-Fluxus". Il primo passaggio è aprire la sua scheda di richiesta ("Registra richiesta utente") come viene fatto per un prestito locale o un interbibliotecario Fluxus SDIAF.

| Penni Emilio<br>Data di nascita<br>Indirizzo | 01.01.1937<br>1120 Broadway st 123456 New York (EE) USA         |
|----------------------------------------------|-----------------------------------------------------------------|
| Selezione materiale nel o                    | catalogo                                                        |
| Ricerca libera [EasyWeb]                     | Cerca                                                           |
| Pubblicazione                                | Cerca                                                           |
| Collana                                      | Cerca                                                           |
| Selezione materiale per o                    | campi                                                           |
| Autore                                       |                                                                 |
| Titolo                                       |                                                                 |
| Codice ISBN                                  |                                                                 |
| Collocazione                                 |                                                                 |
| Serie                                        | Inventario                                                      |
| Selezione diretta                            |                                                                 |
| Ulteriore codice                             |                                                                 |
| Biblioteca nel Catalogo Tu                   | itto il Catalogo Archivio locale Richiesta biblioteca No Fluxus |

Senza inserire nessun dato, cliccare subito su "Richiesta biblioteca No Fluxus"

| Penni Emilio               |                                                                |
|----------------------------|----------------------------------------------------------------|
| Data di nascita            | 01.01.1937                                                     |
| Indirizzo                  | 1120 Broadway st 123456 New York (EE) USA                      |
| Selezione materiale nel c  | atalogo                                                        |
| Picersa libera [EasyWeb]   | Cerra                                                          |
| Ricerca libera [casyweb]   |                                                                |
| Pubblicazione              | Cerca                                                          |
| Collana                    | Cerca                                                          |
| Selezione materiale per o  | campi                                                          |
| Autore                     |                                                                |
| Titolo                     |                                                                |
| Codice ISBN                |                                                                |
| Collocazione               |                                                                |
| Serie                      | Inventario                                                     |
| Selezione diretta          |                                                                |
| Ulteriore codice           |                                                                |
|                            |                                                                |
| Biblioteca nel Catalogo Tu | tto il Catalogo Archivio locale Richiesta biblioteca No Fluxus |

Appare la schermata per cercare la biblioteca proprietaria del libro, su cui registrare la transazione:

| Menu<br>Calendario<br>Cerca la biblioteca | Penni Emilio<br>Data di nascita 01.01.1937<br>Indirizzo 1120 Broadway st 123456 New York (EE) USA |
|-------------------------------------------|---------------------------------------------------------------------------------------------------|
| Tutte le biblioteche                      | Selezione dati anagrafici [tutte le biblioteche non Fluxus]                                       |
| Vai allo scadenzario                      | Biblioteca                                                                                        |
| Vai alla richiesta                        | Sede Tutte le sedi delle biblioteche interlibrary -                                               |
|                                           | Comune                                                                                            |
|                                           | Provincia                                                                                         |
|                                           | Cerca biblioteca non Fluxus                                                                       |

Prendiamo, come esempio, che venga richiesto questo libro, reperibile solo alla biblioteca comunale di Lipari:

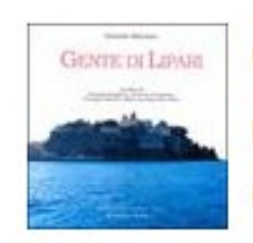

Gente di Lipari Morrione, Gabriele Kappa - 2009

Lo trovi in A Lipari Comunale

Inventario 28596 Collocazione Eolie 945.81172092 Note Con dedica dell'Autore. Cercare la biblioteca corrispondente nell'elenco Fluxus (che deve essere **già registrata**, come spiegato nella parte 1). Nel caso non si trovi, va anche immessa per la prima volta, sempre come spiegato nella parte 1).

| Penni Em         | ilio                                         |  |
|------------------|----------------------------------------------|--|
| Data di nascita  | 01.01.1937                                   |  |
| Indirizzo        | 1120 Broadway st 123456 New York (EE) USA    |  |
| Selezione dati   | anagrafici [tutte le biblioteche non Fluxus] |  |
| Biblioteca       |                                              |  |
| Sede             | Tutte le sedi delle biblioteche interlibrary |  |
| Persona referent | 2                                            |  |
| Comune           | Lipari                                       |  |
| Provincia        |                                              |  |
| Cerca biblioteca | non Eluxus                                   |  |
| Cerca biblioteca | HOIT HOXOS                                   |  |

Si apre la schermata con la biblioteca ricercata:

| Penni Emili<br>Data di nascita<br>Indirizzo | O<br>01.01.1937<br>1120 Broadway st 123456 New York (EE) USA |
|---------------------------------------------|--------------------------------------------------------------|
| Biblioteca (                                | comunale di Lipari<br>ice non collegata a Fluxus             |
| Operazione*                                 | Interlibrary loan 👻                                          |
| Autore                                      |                                                              |
| Titolo*                                     |                                                              |
| Max risposta*                               | 24.04.2020                                                   |
| Max consegna                                |                                                              |
| Note                                        |                                                              |
| Max spesa                                   | Euro                                                         |
| Nota: i campi contrasse                     | ignati con un asterisco sono obbligatori                     |
| Registra transazione                        | e come richiedente                                           |

Vanno inseriti <u>manualmente</u> i dati del libro trovato, meglio aggiungere anche i dati catalografici e della transazione nel campo note, e registrare la transazione:

| Penni Emili<br>Data di nascita<br>Indirizzo | O<br>01.01.1937<br>1120 Broadway st 123456 New York (EE) USA |
|---------------------------------------------|--------------------------------------------------------------|
| Biblioteca (                                | comunale di Lipari<br>ice non collegata a Fluxus             |
| Operazione*                                 | Interlibrary loan 👻                                          |
| Autore                                      | Morrione, Gabriele                                           |
| Titolo*                                     | Gente di Lipari                                              |
| Max risposta*                               | 24.04.2020                                                   |
| Max consegna                                |                                                              |
| Note                                        | Inv. 28596 - Eolie 945.81172092 - Per utente Penni Emilio    |
| Max spesa                                   | Euro                                                         |
| Nota: i campi contrasse                     | egnati con un asterisco sono obbligatori                     |
| Registra transazion                         | e come richiedente                                           |

Appare una transazione ILL con primo passaggio registrato; si noti come il set di comandi per gli stati della transazione (in basso a sinistra) è doppio: "come richiedente" e "al posto della fornitrice". A questo punto si può tornare all'home page, in attesa che arrivi conferma di esito positivo.

| Biblioteca (                            | comunale di Lipari<br>ce non collegata a Fluxus           |                       |                    |            |
|-----------------------------------------|-----------------------------------------------------------|-----------------------|--------------------|------------|
| Codice trans                            | azione : 398209                                           | Stati presenti        |                    |            |
| Tipo transaz                            | ione : Interlibrary loan                                  | Data<br>registrazione | Titolo e testo     | S          |
|                                         | ,                                                         | 09.04.2020            | Inizio transazione | $\oslash$  |
| Transazione inter                       | library come richiedente                                  | 0                     |                    | Ŭ          |
| Autore richiesto                        | Morrione, Gabriele                                        | Totale stati interlib | prary presenti : 1 | $\bigcirc$ |
| Titolo richiesto                        | Gente di Lipari                                           |                       |                    | $\bigcirc$ |
| Max consegna                            |                                                           |                       |                    |            |
| Note                                    | Inv. 28596 - Eolie 945.81172092 - Per utente Penni Emilio |                       |                    |            |
| Max spesa                               | Euro                                                      |                       |                    |            |
| Nota: i campi contrasse                 | gnati con un asterisco sono obbligatori                   |                       |                    |            |
| Stati da registrar                      | e come richiedente                                        |                       |                    |            |
| ()) () () () () () () () () () () () () | Aggiorna                                                  |                       |                    |            |
| Stati da registrar                      | e al posto della fornitrice non Eluxus                    | •                     |                    |            |
|                                         |                                                           |                       |                    |            |
|                                         |                                                           |                       |                    |            |

**N.B.:** Sovrapponendo il cursore del mouse sui tastini degli stati (senza cliccare), appare l'indicazione della funzione, nel caso non si ricordi su quale tasto cliccare:

Esempi:

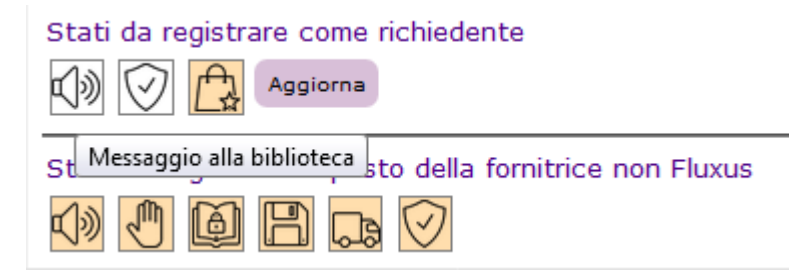

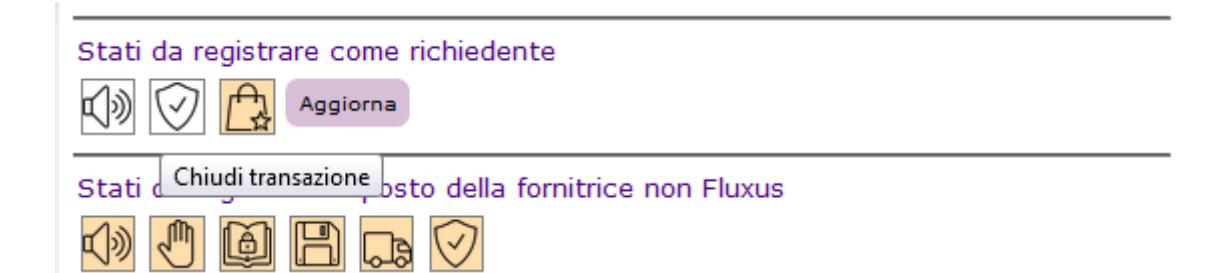

Non appena si ha la conferma della biblioteca fornitrice (in questo caso via mail o via telefono, o nel caso la biblioteca sia Toscana, con risposta positiva su LIR), occorre registrare, per conto della fornitrice, lo "spedito" (icona del camion che va verso destra).

#### Biblioteca comunale di Lipari

| Codice transazione : 398209 |                                                           | Stati presenti |                       |                    |            |  |  |
|-----------------------------|-----------------------------------------------------------|----------------|-----------------------|--------------------|------------|--|--|
|                             |                                                           |                | Data<br>registrazione | Titolo e testo     | 597        |  |  |
|                             |                                                           | $\odot$        | 09.04.2020            | Inizio transazione | $\bigcirc$ |  |  |
| Transazione interlibr       | ary come richiedente                                      |                |                       |                    |            |  |  |
| Autore richiesto            | Morrione, Gabriele                                        | Totale         | e stati interlibr     | ary presenti : 1   | $\bigcirc$ |  |  |
| Titolo richiesto            | Gente di Lipari                                           |                |                       |                    | $\cup$     |  |  |
| Max consegna                |                                                           |                |                       |                    |            |  |  |
|                             | Inv. 28596 - Eolie 945.81172092 - Per utente Penni Emilio |                |                       |                    |            |  |  |
| Note                        | н.                                                        |                |                       |                    |            |  |  |
| Max spesa                   | Euro                                                      |                |                       |                    |            |  |  |
| Nota: i campi contrassegnat | ti con un asterisco sono obbligatori                      |                |                       |                    |            |  |  |
| Stati da registrare c       | ome richiedente                                           |                |                       |                    |            |  |  |
| 🕼 🕑 🔂 Aggi                  | orna                                                      |                |                       |                    |            |  |  |
| Stati da registrare a       | l posto della fornitrice non Fluxus                       |                |                       |                    |            |  |  |

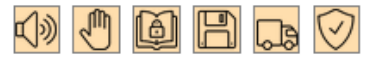

# Sulla destra appare la schermata per confermare lo stato:

# Biblioteca comunale di Lipari

| Codice transazione : 398209 |                                                           | Materiale spedito                |                               |  |  |  |  |
|-----------------------------|-----------------------------------------------------------|----------------------------------|-------------------------------|--|--|--|--|
|                             |                                                           | Data registrazione               | 09.04.2020                    |  |  |  |  |
|                             |                                                           | Titolo*                          | Materiale spedito             |  |  |  |  |
| Transazione interlibi       | rary come richiedente                                     |                                  |                               |  |  |  |  |
| Autore richiesto            | Morrione, Gabriele                                        |                                  |                               |  |  |  |  |
| Titolo richiesto            | Gente di Lipari                                           | Testo                            |                               |  |  |  |  |
| Max consegna                |                                                           |                                  |                               |  |  |  |  |
|                             | Inv. 28596 - Eolie 945.81172092 - Per utente Penni Emilio |                                  | ii.                           |  |  |  |  |
| Note                        |                                                           | Data spedizione*                 | 09.04.2020                    |  |  |  |  |
|                             | h.                                                        | Quantità*                        | 1                             |  |  |  |  |
| Max spesa                   | Euro                                                      | Nota: i campi contrassegnati con | un asterisco sono obbligatori |  |  |  |  |
| Nota: i campi contrassegna  | ti con un asterisco sono obbligatori                      | Registra nuovo stato per co      | nto della fornitrice Indietro |  |  |  |  |
| Stati da registrare o       | come richiedente                                          |                                  |                               |  |  |  |  |
| ()) 🕑 🔁 A99                 | iorna                                                     | Spedito il materiale alla biblio | oteca richiedente             |  |  |  |  |
| Stati da registrare a       | I posto della fornitrice non Fluxus                       | -                                |                               |  |  |  |  |
| () 🖑 🖗 🖪                    |                                                           |                                  |                               |  |  |  |  |

Viene registrato lo stato di "spedito".

# Biblioteca comunale di Lipari

| صر Codice transazione : 398209 |                                                           | Stati presenti                         |                       |                                                                               |                                                                                                    |  |  |  |
|--------------------------------|-----------------------------------------------------------|----------------------------------------|-----------------------|-------------------------------------------------------------------------------|----------------------------------------------------------------------------------------------------|--|--|--|
| Tipo transazione               | e : Interlibrary loan                                     |                                        | Data<br>registrazione | Titolo e testo                                                                | r Series and Series and Series an |  |  |  |
|                                |                                                           | 6.3                                    | 09.04.2020            | Materiale spedito [Scritto dalla richiedente]<br>Data spedizione : 09.04.2020 | $\odot$ 🖻                                                                                                    |  |  |  |
| Transazione interlibra         | ary come richiedente                                      | 0                                      | 09.04.2020            | Inizio transazione                                                            | $\bigcirc$ $\bigcirc$                                                                                                    |  |  |  |
| Autore richiesto               | Morrione, Gabriele                                        | $\cup$                                 |                       |                                                                               |                                                                                                    |  |  |  |
| Titolo richiesto               | Gente di Lipari                                           | Tota                                   | lo stati intorlih     | any proceeding 2                                                              |                                                                                                    |  |  |  |
| Max consegna                   |                                                           | Totale stati interlibrary presenti : 2 |                       |                                                                               |                                                                                                    |  |  |  |
| Note                           | Inv. 28596 - Eolie 945.81172092 - Per utente Penni Emilio |                                        |                       |                                                                               |                                                                                                    |  |  |  |
| Max spesa                      | Euro                                                      |                                        |                       |                                                                               |                                                                                                    |  |  |  |
| Nota: i campi contrassegnati   | i con un asterisco sono obbligatori                       |                                        |                       |                                                                               |                                                                                                    |  |  |  |
| Stati da registrare co         | ome richiedente                                           |                                        |                       |                                                                               |                                                                                                    |  |  |  |
|                                | orna                                                      |                                        |                       |                                                                               |                                                                                                    |  |  |  |
| Stati da registrare al         | posto della fornitrice non Fluxus                         |                                        |                       |                                                                               |                                                                                                    |  |  |  |

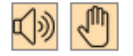

E' possibile anche registrare <u>nelle note</u> altre cose, ad esempio le spese se si tratta di un nazionale (cliccando poi su "aggiorna"):

#### Biblioteca comunale di Lipari

Biblioteca fornitrice non collegata a Fluxus

| Codice transa             | zione : 398209                                                                                                    | Sta  | ti presenti           |                                                                               |            |
|---------------------------|----------------------------------------------------------------------------------------------------|------|-----------------------|-------------------------------------------------------------------------------|------------|
| Tipo transazio            | one : Interlibrary loan                                                                                                   |      | Data<br>registrazione | Titolo e testo                                                                | ſ≌         |
|                           |                                                                                                    | Ge   | 09.04.2020            | Materiale spedito [Scritto dalla richiedente]<br>Data spedizione : 09.04.2020 | $\bigcirc$ |
| Transazione interli       | brary come richiedente                                                                                                    | 0    | 09.04.2020            | Inizio transazione                                                            | CA 597     |
| Autore richiesto          | Morrione, Gabriele                                                                                                    | 0    |                       |                                                                               |            |
| Titolo richiesto          | Gente di Lipari                                                                                                    |      |                       |                                                                               |            |
| Max consegna              |                                                                                                    | lota | e stati interlibi     | rary presenti : 2                                                             | $\bigcirc$ |
| Note                      | Inv. 28596 - Eolie 945.81172092 - Per utente Penni Emilio<br>Bollettino di 5 € allegato al libro da far pagare all'utente |      |                       |                                                                               |            |
| Max spesa                 | Euro                                                                                                    |      |                       |                                                                               |            |
| Nota: i campi contrassegr | naŭ con un asterisco sono obbligatori                                                                                     |      |                       |                                                                               |            |
| Stati da registrare       | come richiedente                                                                                                    |      |                       |                                                                               |            |
| ()) 💯 <u>A</u> Ag         | ggiorna                                                                                                    |      |                       |                                                                               |            |
| Stati da registrare       | al posto della fornitrice non Fluxus                                                                                      |      |                       |                                                                               |            |

Esempi:

"Bollettino di 5 € allegato al libro da far pagare all'utente", "Coupon SDA", "Transazione LIR numero...", "Spedizione postale in reciprocità", etc.

#### **ATTENZIONE:**

Essendo questo tipo di transazioni gestite da una sola biblioteca (quella dove stiamo lavorando), senza interazione via Fluxus con l'altra, occorre tenere presente che dobbiamo operare logisticamente così:

1) Richiedere il libro coi canali extra-Fluxus (LIR per le biblioteche Toscane, o mail).

2) Fatta la richiesta si avvia contemporaneamente la transazione con Fluxus e,

3) solo dopo aver avuto risposta positiva di spedizione (sempre tramite LIR o mail) registrare lo <u>"spedito"</u>,

4) oppure, in caso di risposta negativa della fornitrice, <u>chiudere la transazione al posto della fornitrice</u>, oppure ancora, in caso di ripensamento dell'utente, <u>chiudere la transazione come richiedente</u> (Tutti i comandi si trovano nel solito gruppo in basso a sinistra dell'area interbibliotecaria)

Comandi per chiudere la transazione (icona dello scudo con la spunta, presente in entrambe le righe):

Il comando per chiudere la transazione <u>come richiedente</u> va usato in caso di rinuncia del proprio utente (o eventuale errore di impostazione della transazione, da rifare).

Il comando per chiudere la transazione <u>al posto della fornitrice non Fluxus</u>, va usato in caso di risposta negativa della fornitrice stessa (arrivata, ripetiamo, via mail e/o telefono).

## Stati da registrare come richiedente

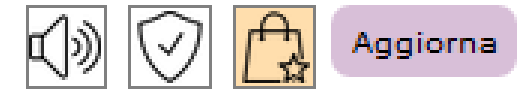

Stati da registrare al posto della fornitrice non Fluxus

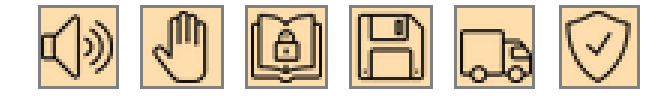

Una volta arrivato il libro, riprendendo la transazione corrispondente, occorre registrare lo stato di "ricevuto" (icona del libro con spunta) da parte della biblioteca richiedente (ovvero noi); si ricerca la transazione nello stesso modo delle transazioni SDIAF con dialogo (col codice o con i dati del libro, quest'ultima possibilità è fondamentale in caso di assenza di codice fluxus):

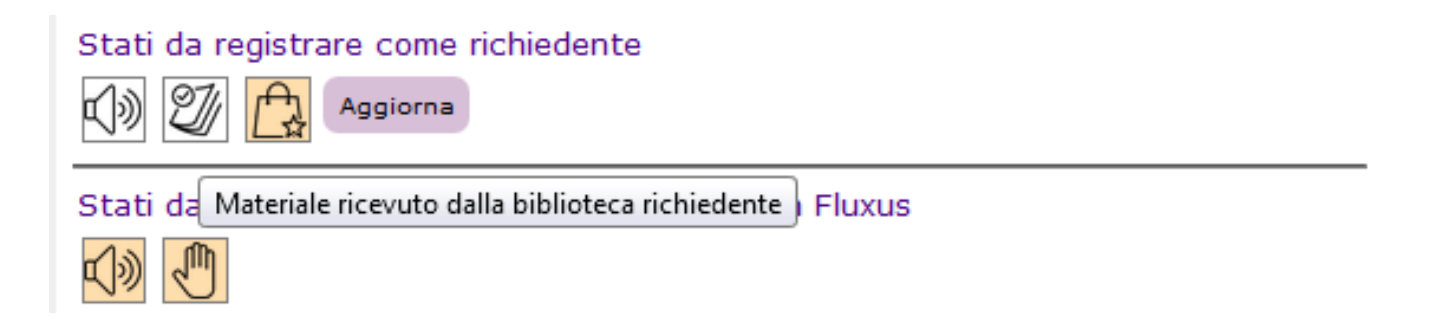

# Sulla destra appare la schermata per confermare lo stato:

# Biblioteca comunale di Lipari

| Codice transazione : 398209                                   |                                                                                                    | Materiale ricevuto                                                      |                                                           |  |  |  |
|---------------------------------------------------------------|----------------------------------------------------------------------------------------------------|-------------------------------------------------------------------------|-----------------------------------------------------------|--|--|--|
| Tipo transazion                                               | e : Interlibrary loan                                                                                                    | Data registrazione<br>Titolo*                                           | 15.04.2020<br>Materiale ricevuto                          |  |  |  |
| Transazione interlibr<br>Autore richiesto<br>Titolo richiesto | ary come richiedente<br>Morrione, Gabriele<br>Gente di Lipari                                                             | Testo                                                                   |                                                           |  |  |  |
| Max consegna<br>Note                                          | Inv. 28596 - Eolie 945.81172092 - Per utente Penni Emilio<br>Bollettino di 5 ¿ allegato al libro da far pagare all'utente | Data spedizione<br>Data ricevimento<br>Nota: i campi contrassegnati con | 09.04.2020<br>15.04.2020<br>un asterisco sono obbligatori |  |  |  |
| Max spesa<br>Nota: i campi contrassegnal                      | Euro<br>Euro obbligatori                                                                                                  | Registra nuovo stato Indi                                               | etro                                                      |  |  |  |
| Stati da registrare c                                         | ome richiedente                                                                                                    | Ricevuto materiale inviato da                                           | lla biblioteca fornitrice                                 |  |  |  |
| Stati da registrare a                                         | l posto della fornitrice non Fluxus                                                                                       |                                                                         |                                                           |  |  |  |

Occorre completare la procedura assegnando inventario e collocazione provvisori, (triangolino nero sulla destra) come per le transazioni SDIAF con dialogo:

#### Biblioteca comunale di Lipari

Stati da registrare al posto della fornitrice non Fluxus

Biblioteca fornitrice non collegata a Fluxus

| Codice trans            | azione : 398209                                                                                                    | Inserimento materiale        | 3                                                                        |
|-------------------------|----------------------------------------------------------------------------------------------------|------------------------------|--------------------------------------------------------------------------|
| Tipo transazi           | Tino transazione : Interlibrany Ioan                                                                                      |                              | Morrione, Gabriele                                                       |
|                         |                                                                                                    | Titolo*                      | Gente di Lipari                                                          |
| Transazione inter       | library come richiedente                                                                                                  | Serie                        |                                                                          |
| Autore richiesto        | Morrione, Gabriele                                                                                                    | Inventario*                  | ILL-398209                                                               |
| Titolo richiesto        | Gente di Lipari                                                                                                    | Tipologia*                   | Cartografia a stampa [SBN] 🗸                                             |
| Max consegna            |                                                                                                    | Tipologia fornitrice         | Biblioteca non Fluxus                                                    |
|                         | Inv. 28596 - Eolie 945.81172092 - Per utente Penni Emilio<br>Bollettino di 5 ¿ allegato al libro da far pagare all'utente | Collocazione*                | BIBLIOTECA ILL-398209                                                    |
| Note                    |                                                                                                    | Conservazione                | <b>•</b>                                                                 |
|                         |                                                                                                    | Tipo di circolazione         | ▼                                                                        |
| Max spesa               | Euro                                                                                                    | Disponibilità*               | Disponibilita Generale 🗸                                                 |
| Nota: i campi contrasse | gnati con un asterisco sono obbligatori                                                                                   | Nota: i campi contrassegnati | con un asterisco sono obbligatori                                        |
| Stati da registrar      | e come richiedente                                                                                                    | Registra materiale inter     | library ricevuto dalla fornitrice                                        |
| K) 💯 🔁 (*               | Aggiorna                                                                                                    | Ricordarsi di attribuira la  | rerretta tipologia di materiale. Nella vece "Tipologia forgitrice" viene |

Ricordarsi di attribuire la corretta tipologia di materiale. Nella voce "Tipologia fornitrice" viene indicata, nel caso di biblioteca collegata a Fluxus, la tipologia con la quale il materiale è stato registrato presso la biblioteca fornitrice

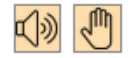

Viene registrato lo stato di "ricevuto". A questo punto si può avvisare l'utente per il ritiro in biblioteca. Si raccomanda, per velocizzare la registrazione dei prossimi stati, di **appuntare** sul segnalibro anche il numero di codice transazione Fluxus.

#### Biblioteca comunale di Lipari Biblioteca fornitrice non collegata a Fluxus

| A Codice transazi                         | ione : 398209                                                                                                    | Sta     | iti presenti          |                                                                               |            |
|-------------------------------------------|----------------------------------------------------------------------------------------------------|---------|-----------------------|-------------------------------------------------------------------------------|------------|
| Tipo transazion                           | e : Interlibrary loan                                                                                                    |         | Data<br>registrazione | Titolo e testo                                                                |            |
|                                           | -                                                                                                    | _ ]     | , 15.04.2020          | Materiale ricevuto<br>Data ricevimento : 15.04.2020                           | $\bigcirc$ |
| Transazione interlibr<br>Autore richiesto | rary come richiedente<br>Morrione, Gabriele                                                                               | L.      | 09.04.2020            | Materiale spedito [Scritto dalla richiedente]<br>Data spedizione : 09.04.2020 | $\bigcirc$ |
| Titolo richiesto                          | Gente di Lipari                                                                                                    | $\odot$ | ) 09.04.2020          | Inizio transazione                                                            | $\odot$    |
| Note                                      | Inv. 28596 - Eolie 945.81172092 - Per utente Penni Emilio<br>Bollettino di 5 ċ allegato al libro da far pagare all'utente | Tota    | le stati interlib     | rary presenti : 3                                                             | 6          |
| Max spesa                                 | Euro                                                                                                    |         |                       |                                                                               |            |
| Nota: i campi contrassegna                | ti con un asterisco sono obbligatori                                                                                      |         |                       |                                                                               |            |
| Stati da registrare c                     | come richiedente<br>Aggiorna                                                                                              | _       |                       |                                                                               |            |
| Stati da registrare a                     | Il posto della fornitrice non Fluxus                                                                                      | _       |                       |                                                                               |            |

A questo punto la transazione viene gestita **allo stesso modo delle transazioni SDIAF con dialogo** per quanto riguarda la parte di **consegna all'utente**, eventuale **rinnovo**, e **restituzione** dell'utente stesso. Idem per quanto riguarda la registrazione dello stato di **"rispedito".** 

**L'ultimo stato,** ovvero la registrazione del "ricevuto" finale (icona del libro col cuore) da parte della biblioteca fornitrice è a cura della biblioteca richiedente (ovvero noi), come per lo stato di "spedito" della fornitrice (visto in precedenza):

# Biblioteca comunale di Lipari

Biblioteca fornitrice non collegata a Fluxus

| Codice transaz                                                                | ione : 398209                                                                                                    | Ricevuto                                  |                                                       |
|-------------------------------------------------------------------------------|----------------------------------------------------------------------------------------------------|-------------------------------------------|-------------------------------------------------------|
| Tipo transazion                                                               | e : Interlibrary loan                                                                                                    | Data registrazione<br>Titolo*             | 15.04.2020<br>Ricevuto                                |
| Transazione interlibi<br>Autore richiesto<br>Titolo richiesto<br>Max consegna | rary come richiedente<br>Morrione, Gabriele<br>Gente di Lipari<br>Inv. 28596 - Eolie 945.81172092 - Per utente Penni Emilio<br>Bollettino di 5 ¿ allegato al libro da far pagare all'utente | Testo<br>Nota: i campi contrassegnati con | un asterisco sono obbligatori                         |
| Note<br>Max spesa                                                             |                                                                                                    | Registra nuovo stato per co               | onto della fornitrice Indietro                        |
| Stati da registrare c                                                         | ti con un asterisco sono obbligatori<br>come richiedente                                                                                                    | Ricevuto il materiale restituit           | o dalla biblioteca richiedente. Chiude la transazione |
| Stati da registrare a                                                         | al posto della fornitrice non Fluxus                                                                                                    |                                           |                                                       |

W\$.Modific Materiale ricevuto dalla biblioteca fornitrice A CODICE=398209&W UPO CODICE=279299&W RISULTATO=X#

Si registra lo stato finale e si chiude in automatico la transazione:

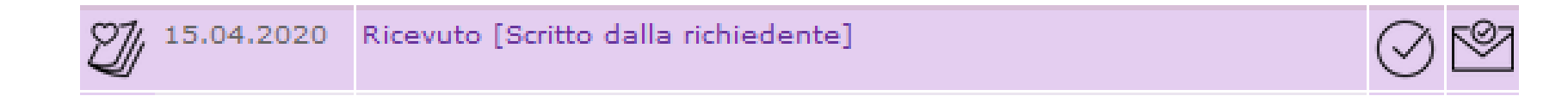

# La transazione interlibrary risulta chiusa

#### **ATTENZIONE:**

A livello logistico, per essere precisi, occorrerebbe registrare questo stato finale solo quando si ha la certezza che la biblioteca fornitrice ha riavuto indietro il suo libro.

In caso di ILL nazionali:

Se la biblioteca fornitrice è solita inviare una mail, allora possiamo registrare questo stato quando ci arriva questa comunicazione. Oppure possiamo basarci sul rientro della ricevuta di ritorno postale.

Diversamente, nel caso di transazioni gestite con LIR in cui non si abbia una risposta tramite un canale della biblioteca fornitrice, in questo caso il ricevuto finale della fornitrice, dovrà essere arbitrariamente registrato assieme allo stato di rispedito.

Nel caso si voglia **fare delle verifiche**, è possibile estrarre i dati delle transazioni ILL che ancora non hanno avuto lo stato di "ricevuto" finale e verificare contattando le biblioteche:

[Percorso: "Area interlibrary" > "Analisi transazioni in atto" > "Con materiale restituito non ricevuto" (lato sinistro, colonna gialla)]

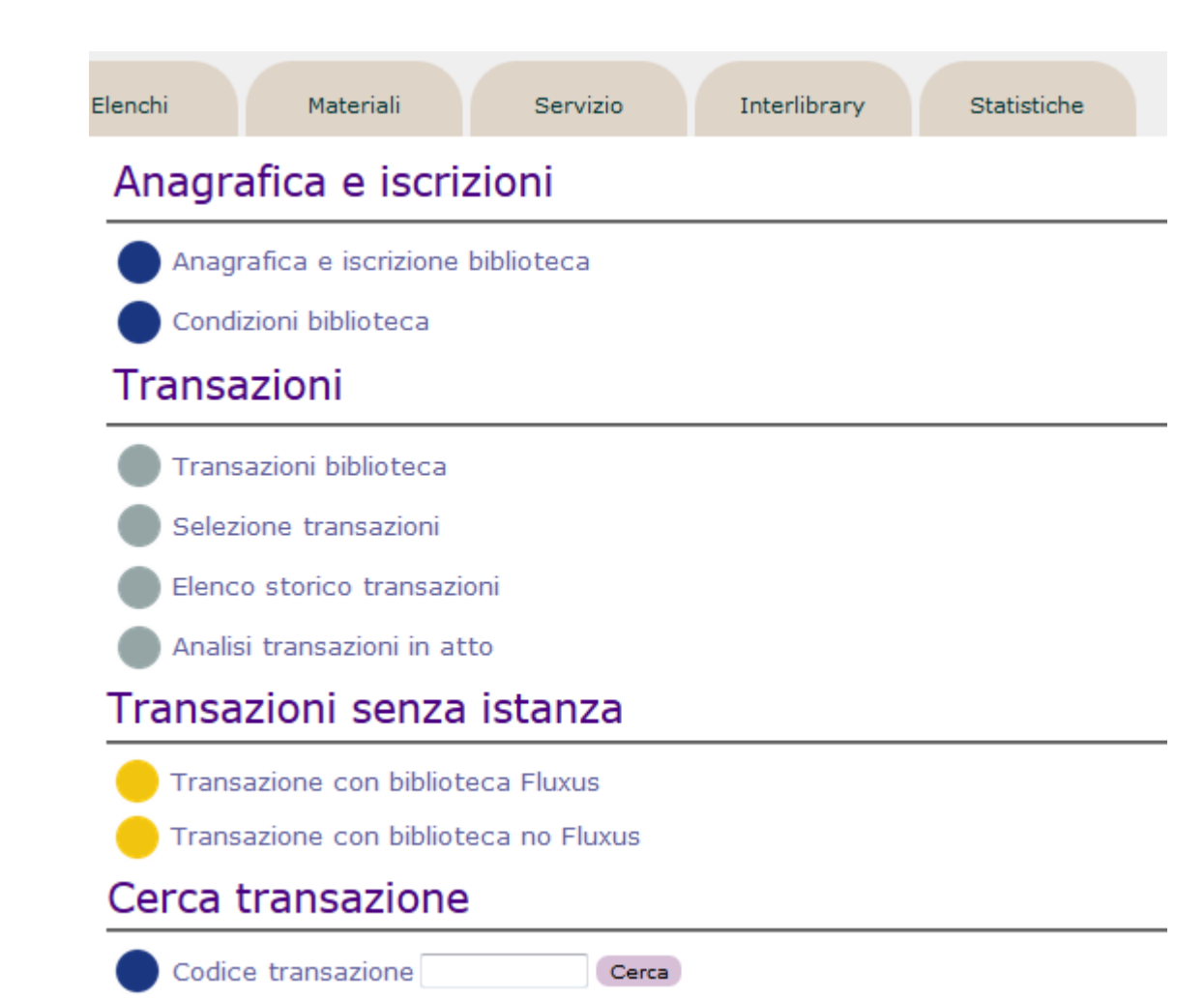

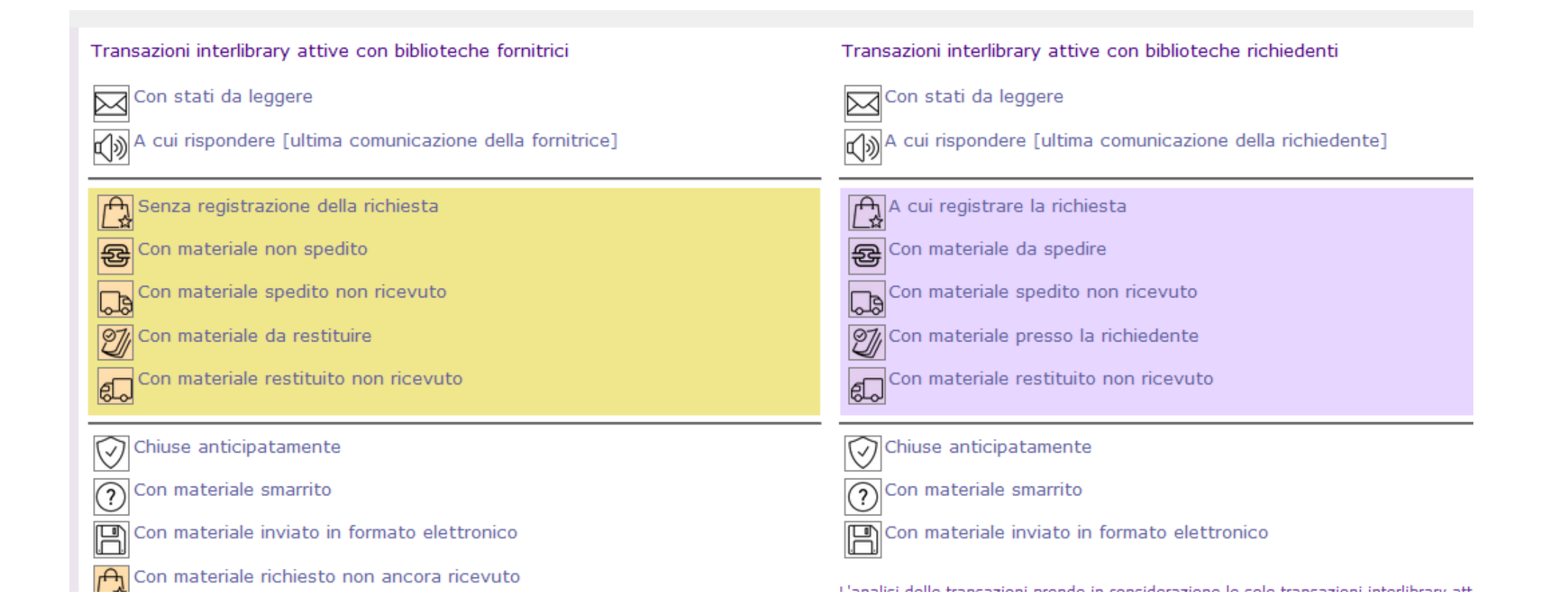

Infine, nel caso che si voglia fare una richiesta di document delivery (DD), questa va impostata al momento di immissione manuale dei dati del materiale da richiedere:

In questo modo la transazione si svilupperà come un DD (quindi senza restituzione dell'utente, senza "rispedito" e senza "ricevuto" finale)

| Biblioteca con<br>Biblioteca fornitrice                           | munale di Lipari<br>non collegata a Fluxus |
|-------------------------------------------------------------------|--------------------------------------------|
| Operazione*<br>Autore<br>Titolo*<br>Max risposta*<br>Max consegna | Interlibrary loan                          |
| Note<br>Max spesa<br>Nota: i campi contrassegnat                  |                                            |

Registra transazione come richiedente

## Parte 3:

#### Attivare una transazione con una biblioteca "no-Fluxus" che sia richiedente

La transazione ILL con una biblioteca "no-Fluxus" richiedente è sempre senza istanza: si parte dal comando "Transazione con biblioteca no Fluxus" nell'area Interlibrary.

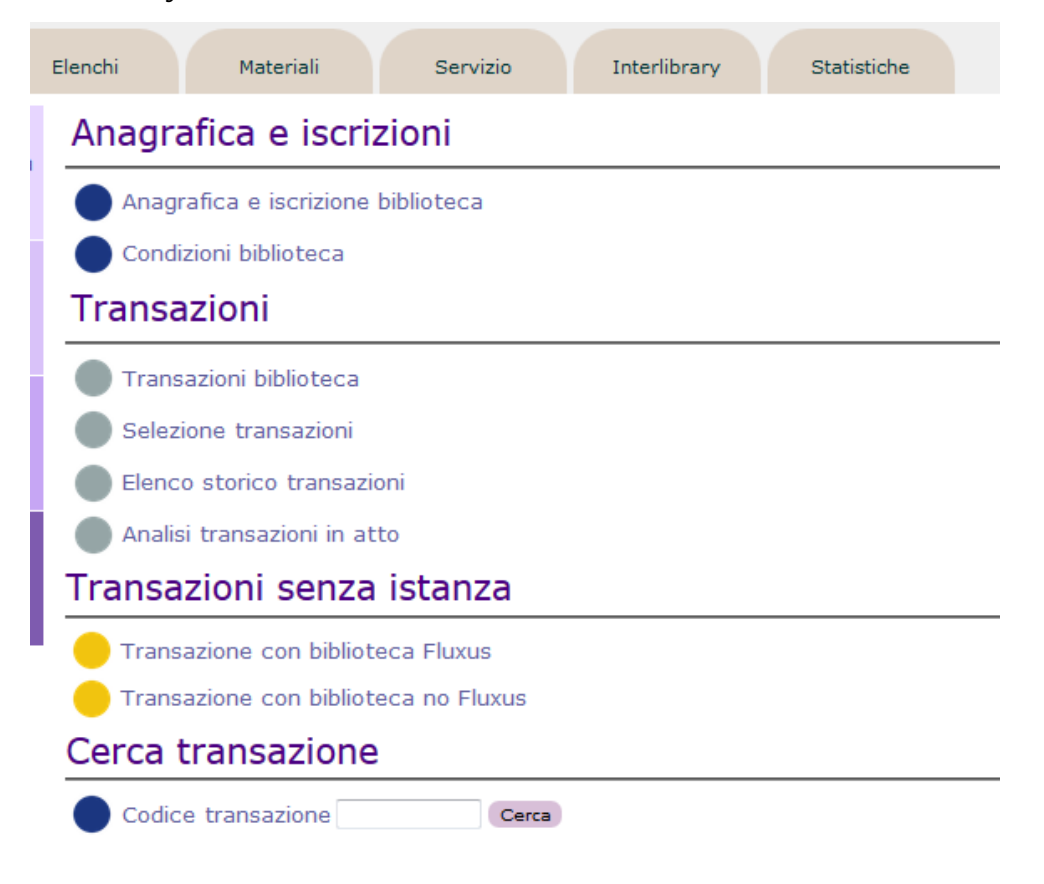

Si apre la maschera coi vari criteri per cercare la biblioteca (che deve essere già inserita e abilitata, vedi parte 1)

| Transazioni        | Storico                                        |
|--------------------|------------------------------------------------|
| Selezione dati a   | anagrafici [tutte le biblioteche non Fluxus]   |
| Biblioteca         |                                                |
| Sede               | Tutte le sedi delle biblioteche interlibrary 🗸 |
| Persona referente  |                                                |
| Comune             | vicenza                                        |
| Provincia          |                                                |
| Cerca biblioteca n | on Fluxus                                      |

Una volta aperta la maschera della biblioteca che ci ha chiesto il libro, la transazione va aperta col comando a destra "Registra transazione come fornitrice per conto della richiedente" (sotto la colonna gialla). La tendina "Operazione" consente la scelta fra ILL o DD e la imposta di conseguenza (come per le transazioni ILL Fluxus SDIAF, il DD non ha la parte di rispedito e ricevuto finale).

| Biblioteca civ<br>Biblioteca fornitrice | vica Bertoliana                      |    | Biblioteca civ<br>Biblioteca richiedent | <b>/ica Bertolia</b><br>te non collegata a | ana<br>Fluxus |    |
|-----------------------------------------|--------------------------------------|----|-----------------------------------------|--------------------------------------------|---------------|----|
| Operazione*                             | Interlibrary loan 👻                  |    | Operazione*                             | Interlibrary loan                          | •             |    |
| Autore                                  |                                      |    | Max risposta*                           | 22.04.2020                                 |               |    |
| Titolo*                                 |                                      |    | Max consegna                            |                                            |               |    |
| Max risposta*                           | 30.04.2020                           |    |                                         |                                            |               |    |
| Max consegna                            |                                      |    | Note                                    |                                            |               |    |
| Note                                    |                                      | .4 | Max spesa<br>Nota: i campi contrassegna | Euro<br>ti con un asterisco sono           | obbligatori   | ±. |
| Max spesa                               | Euro                                 |    |                                         |                                            |               |    |
| Nota: i campi contrassegna              | ti con un asterisco sono obbligatori |    |                                         |                                            |               |    |
|                                         |                                      |    |                                         |                                            |               |    |

Registra transazione come richiedente

Registra transazione come fornitrice per conto della richiedente

Si apre la pagina per cercare il libro dal nostro catalogo (poiché in questo caso la biblioteca dove stiamo lavorando è fornitrice). Il libro lo si cerca con i consueti criteri del prestito: inventario / autore / titolo... (al solito, con inventario + un altro criterio la ricerca ha altissime probabilità di essere univoca); la scelta è opzionabile sui due database (**Biblioteca nel catalogo** o **Archivio locale**), ma se si tratta, come nella stragrande maggioranza dei casi di materiale catalogato e in opac, il risultato è lo stesso: **ATTENZIONE:** Non usare il tasto a destra "Vai alla transazione interlibrary", perchè non abbina i materiali alla transazione stessa.

#### Biblioteca civica Bertoliana

Biblioteca richiedente non collegata a Fluxus

| Selezione materiale                    |                                     |
|----------------------------------------|-------------------------------------|
| Autore                                 | montecchi                           |
| Titolo                                 |                                     |
| Codice ISBN                            |                                     |
| Collocazione                           |                                     |
| Serie                                  | Inventario 282404                   |
| Selezione diretta                      |                                     |
| Ulteriore codice                       |                                     |
| Biblioteca nel Catalogo Archivio local | e Vai alla transazione interlibrary |

La transazione è stata registrata col codice **398217**, è possibile selezionare il materiale in questa fase oppure selezione dello stesso

Il programma apre la scheda di prestito del libro cercato:

# Biblioteca civica Bertoliana

Biblioteca richiedente non collegata a Fluxus

| Montecchi, Gior<br>Manuale di bibl | <i>rgio</i><br>ioteconomia |       |            |                  |                         |           |
|------------------------------------|----------------------------|-------|------------|------------------|-------------------------|-----------|
| Collocazione                       | Indicazioni                | Serie | Inventario | Ulteriore codice | Stato del materiale     |           |
| 020 MON                            |                            |       | 282404     |                  | Materiale in biblioteca | $\ominus$ |
| Totale materiali se                | elezionati : 1             |       |            |                  |                         |           |

Selezionare il materiale col comando a destra (freccia).

Si apre la schermata della transazione coi primi due passaggi. Occorre registrare la transazione col consueto tasto (icona della catena).

#### Biblioteca civica Bertoliana

| Codice transazione : 398217               |                                                                               | Stati presenti |                                        |                                                                                                    |            |
|-------------------------------------------|-------------------------------------------------------------------------------|----------------|----------------------------------------|----------------------------------------------------------------------------------------------------|------------|
| Tipo transazione : Interlibrary Ioan      |                                                                               |                | Data<br>registrazione                  | Titolo e testo                                                                                                    | 52         |
| Transazione interlibra                    | ary come fornitrice<br>Montecchi, Giorgio                                     | ¢)»            | 15.04.2020                             | Assegnato materiale<br>Assegnati o modificati i dati del materiale da parte della biblioteca<br>fornitrice<br>Autore: Montecchi, Giorgio<br>Titolo: Manuale di biblioteconomia | * 🖻        |
| Titolo richiesto<br>Attesa prevista       | Manuale di biblioteconomia<br>Consegna odierna                                | 0              | 15.04.2020                             | Inizio transazione [Scritto dalla fornitrice]                                                                                                    | $\bigcirc$ |
| Max consegna<br>Note                      | Non definita<br>Collocazione 020 MON - Serie non indicata - Inventario 282404 |                | Totale stati interlibrary presenti : 2 |                                                                                                    |            |
| Max spesa<br>Nota: i campi contrassegnati | Non definita<br>i con un asterisco sono obbligatori                           |                |                                        |                                                                                                    |            |
| Stati da registrare co                    | ome fornitrice                                                                |                |                                        |                                                                                                    |            |
| Stati da registrare al                    | posto della richiedente non Fluxus                                            |                |                                        |                                                                                                    |            |

Anche in questo caso, il set di comandi è doppio e ci sono anche i 2 comandi per la chiusura, sia come richiedente che come fornitrice a seconda del caso (vedi parte 2, icona dello scudo con spunta)

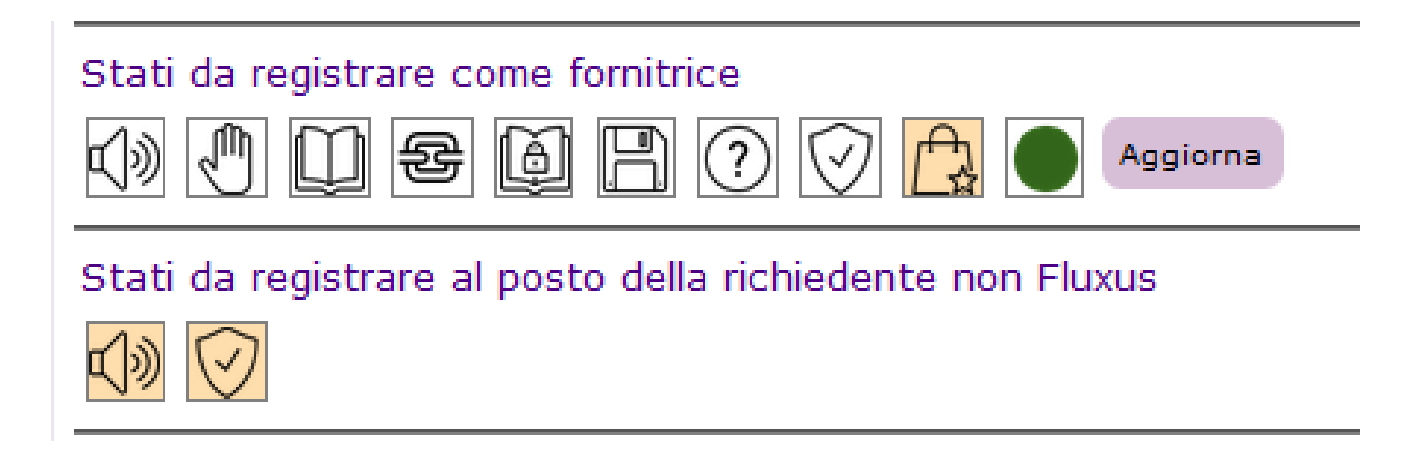

Andando avanti con la registrazione della transazione, come per le transazioni ILL SDIAF Fluxus, occorre selezionare la voce corrispondente, che in questo caso sarà "fuori sistema", con la freccia:

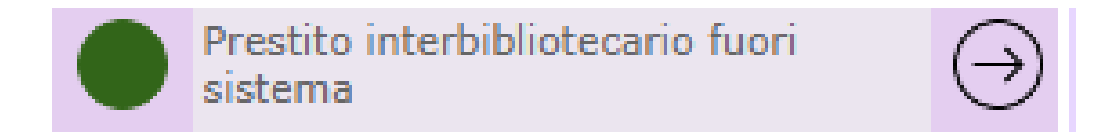

Che poi andrà confermata col tasto "Richiesta":

| Operazione        | Prestito interbibliotecario fuori sistema |
|-------------------|-------------------------------------------|
| Autore richiesto  | Montecchi, Giorgio                        |
| Titolo richiesto  | Manuale di biblioteconomia                |
| Collocazione      | 020 MON                                   |
| Operazione a don  | nicilio                                   |
| Disponibilità     | Data odierna                              |
| Durata operazione | 45 gg.                                    |
| Data scadenza     | 30.05.2020                                |

A questo punto, una volta imbustato il libro, si deve registrare anche lo stato di "spedito" (icona del camion che va verso destra):

## Biblioteca civica Bertoliana

| Image: Data registrazione       Titolo e testo registrazione         Image: Data registrazione       Titolo e testo registrazione         Image: Data registrazione       15.04.2020         Registrata richiesta sul materiale presso la biblioteca fornitrice       (11)                                                                                                    |            |
|----------------------------------------------------------------------------------------------------|------------|
| Image: Second second second |            |
| Transazione interlibrary come fernitrice                                                                                                    | 9 🖻        |
| Autore richiesto       Montecchi, Giorgio         Titolo richiesto       Manuale di biblioteconomia         Attesa prevista       Consegna odierna         Non definita       Non definita                                                                                                    | 9 🖻        |
| Note     Collocazione 020 MON - Serie non indicata - Inventario<br>282404     Discrete consecutive dalla fornitrice]                                                                                                    | 9 🖻        |
| Max spesa Non definita   Nota: i campi contrassegnati con un asterisco sono obbligatori   Stati da registrare come fornitrice   Image: Image: Image                                          | $\bigcirc$ |

# Confermando sulla destra, si registra lo stato:

# Biblioteca civica Bertoliana

| Codice transazione : 398218                                                                                                    | Materiale spedito                                                                                                    |  |  |
|----------------------------------------------------------------------------------------------------|----------------------------------------------------------------------------------------------------|--|--|
| Tipo transazione : Interlibrary loan                                                                                                    | Data registrazione     15.04.2020       Titolo*     Materiale spedito                                                                                                    |  |  |
| Transazione interlibrary come fornitriceAutore richiestoMontecchi, GiorgioTitolo richiestoManuale di biblioteconomiaAttesa previstaConsegna odiernaMax consegnaNon definitaNoteCollocazione 020 MON - Serie non indicata - Inventario<br>282404Max spesaNon definitaNota: i campi contrassegnati con un asterisco sono obbligatori | Testo         Data richiesta         15.04.2020         Data spedizione*         15.04.2020         Scadenza prestito         30.05.2020         Quantità*         1         Nota: i campi contrassegnati con un asterisco sono obbligatori |  |  |
| Stati da registrare come fornitrice                                                                                                    | Registra nuovo stato Indietro     Spedito il materiale alla biblioteca richiedente                                                                                                    |  |  |

### La fornitrice (ovvero la biblioteca dove stiamo lavorando) ha fatto tutti i passaggi:

#### Biblioteca civica Bertoliana

| Codice transazione : 398218                               |                                                        | Stat                                   | Stati presenti        |                                                                       |                |  |  |
|-----------------------------------------------------------|--------------------------------------------------------|----------------------------------------|-----------------------|-----------------------------------------------------------------------|----------------|--|--|
| Tipo transazione : Interlibrary loan                      |                                                        |                                        | Data<br>registrazione | Titolo e testo                                                        | 1              |  |  |
|                                                           |                                                        | G                                      | 15.04.2020            | Materiale spedito<br>Data spedizione : 15.04.2020                     | ₽ี             |  |  |
| Transazione interli                                       | brary come fornitrice                                  | ക                                      | 15.04.2020            | Registrata richiesta                                                  | (7) 597        |  |  |
| Autore richiesto                                          | Montecchi, Giorgio                                     | Ð                                      |                       | Registrata richiesta sul materiale presso la biblioteca fornitrice    | 0 m            |  |  |
| Titolo richiesto                                          | Manuale di biblioteconomia                             | 10                                     | 15 04 2020            | Assegnato materiale                                                   |                |  |  |
| Max consegna                                              | Non definita                                           | <b>叭</b> 测                             | 10.04.2020            | Assegnati o modificati i dati del materiale da parte della biblioteca | $\odot$        |  |  |
| Note                                                      | Collocazione 020 MON - Serie non indicata - Inventario |                                        |                       | fornitrice<br>Autore: Monteschi, Ciorgia                              |                |  |  |
| Note                                                      | 202404                                                 |                                        |                       | Titolo: Manuale di biblioteconomia                                    |                |  |  |
| Max spesa                                                 | Non definita                                           | 0                                      | 15.04.2020            | Inizio transazione [Scritto dalla fornitrice]                         | $\bigcirc 191$ |  |  |
| Nota: i campi contrasseg                                  | nati con un asterisco sono obbligatori                 | C                                      |                       |                                                                       |                |  |  |
| Stati da registrare come fornitrice                       |                                                        | Totale stati interlibrary presenti : 4 |                       |                                                                       | $\bigcirc$     |  |  |
| Aggiorna                                                  |                                                        |                                        |                       |                                                                       | O              |  |  |
| Stati da registrare al posto della richiedente non Fluxus |                                                        |                                        |                       |                                                                       |                |  |  |
|                                                           |                                                        |                                        |                       |                                                                       |                |  |  |

#### **ATTENZIONE:**

Per la registrazione dello stato di "Ricevuto" (icona del libro con spunta) per conto della biblioteca che ci chiede il libro:

Nel caso dei prestiti nazionali, se la richiedente comunicherà a mezzo mail o altro che ha ricevuto il libro, sarà giusto registrare questo stato quando se ne ha la certezza.

Diversamente, come nel caso delle transazioni con LIR, non avendo possibilità di ricevere questa comunicazione (l'unico modo sarebbe quello di contattare le varie biblioteche richiedenti per chiedere la conferma dell'arrivo del libro...) non resta altro che **registrare subito, in fase di spedizione, anche il "ricevuto" della richiedente.** 

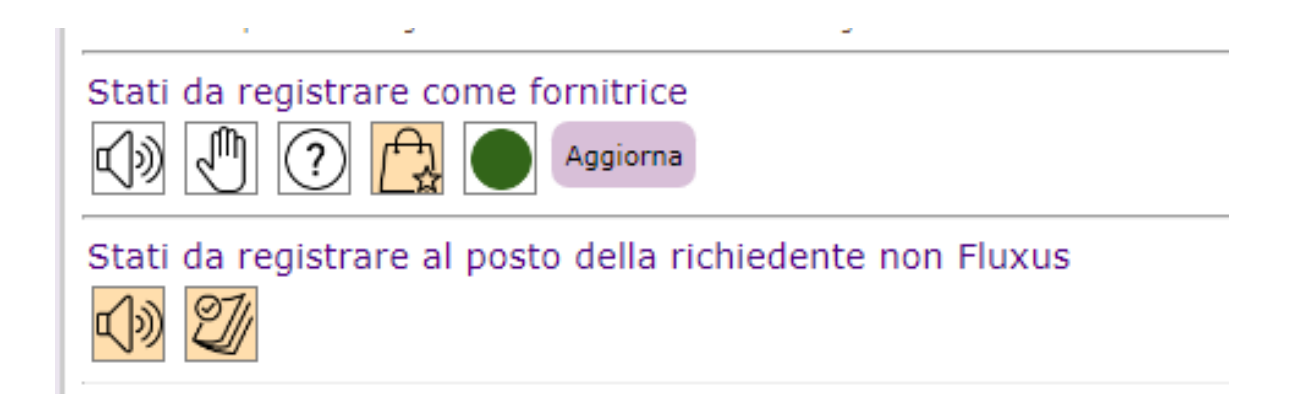

Si aprirà la schermata a destra per la conferma del "ricevuto":

# Biblioteca civica Bertoliana

| Codice transazione : 398218                                                                                                    |                                                                  | Materiale ricevuto                                                                                                    |                                      |  |
|----------------------------------------------------------------------------------------------------|------------------------------------------------------------------|----------------------------------------------------------------------------------------------------|--------------------------------------|--|
| Tipo transa                                                                                                    | zione : Interlibrary loan                                        | Data registrazione<br>Titolo*                                                                                                  | 15.04.2020<br>Materiale ricevuto     |  |
| Transazione inte                                                                                                    | rlibrary come fornitrice                                         |                                                                                                    |                                      |  |
| Autore richiesto<br>Titolo richiesto<br>Max consegna                                                                                                    | Montecchi, Giorgio<br>Manuale di biblioteconomia<br>Non definita | Testo                                                                                                    |                                      |  |
| Note                                                                                                    | Collocazione 020 MON - Serie non indicata - Inventario<br>282404 | Data spedizione<br>Data ricevimento                                                                                            | 15.04.2020<br>15.04.2020             |  |
| Max spesa                                                                                                    | Non definita                                                     | Nota: i campi contrassegnat                                                                                                    | ti con un asterisco sono obbligatori |  |
| Nota: I campi contrassegnati con un asterisco sono obbligatori         Stati da registrare come fornitrice         Image: Image: |                                                                  | Registra nuovo stato per conto della richiedente       Indietro         Ricevuto materiale inviato dalla biblioteca fornitrice |                                      |  |
| Stati da registra                                                                                                    | re al posto della richiedente non Fluxus                         |                                                                                                    |                                      |  |

Anche questo stato apparirà come "scritto dalla fornitrice":

#### Biblioteca civica Bertoliana

Biblioteca richiedente non collegata a Fluxus

| Codice transazione : 398218                                                    |                                                                  | Stat                                   | Stati presenti        |                                                                                                    |            |  |  |
|--------------------------------------------------------------------------------|------------------------------------------------------------------|----------------------------------------|-----------------------|----------------------------------------------------------------------------------------------------|------------|--|--|
| Tipo transazio                                                                 | one : Interlibrary loan                                          |                                        | Data<br>registrazione | Titolo e testo                                                                                                    | 1          |  |  |
|                                                                                |                                                                  | IJ                                     | 15.04.2020            | Materiale ricevuto [Scritto dalla fornitrice]<br>Data ricevimento : 15.04.2020                                          | $\odot$    |  |  |
| Transazione interli<br>Autore richiesto                                        | brary come fornitrice<br>Montecchi, Giorgio                      | G                                      | 15.04.2020            | Materiale spedito<br>Data spedizione : 15.04.2020                                                                       | ₽₫         |  |  |
| Titolo richiesto<br>Max consegna                                               | Manuale di biblioteconomia<br>Non definita                       | æ                                      | 15.04.2020            | Registrata richiesta<br>Registrata richiesta sul materiale presso la biblioteca fornitrice<br>Data scadenza: 30.05.2020 | $\odot$    |  |  |
| Note                                                                           | Collocazione 020 MON - Serie non indicata - Inventario<br>282404 | ()))                                   | 15.04.2020            | Assegnato materiale<br>Assegnati o modificati i dati del materiale da parte della biblioteca<br>fornitrice              | $\odot$    |  |  |
| Max spesa<br>Nota: i campi contrasseg                                          | Non definita<br>Inati con un asterisco sono obbligatori          |                                        |                       | Autore: Montecchi, Giorgio<br>Titolo: Manuale di biblioteconomia                                                        |            |  |  |
| Stati da registrare come fornitrice                                            |                                                                  | $\odot$                                | 15.04.2020            | Inizio transazione [Scritto dalla fornitrice]                                                                           | $\odot$    |  |  |
|                                                                                |                                                                  | Totale stati interlibrary presenti : 5 |                       |                                                                                                    | $\bigcirc$ |  |  |
| Stati da registrare al posto della richiedente non Fluxus                      |                                                                  |                                        |                       |                                                                                                    |            |  |  |
| Rinnovo non registrabile : mancano troppi giorni alla scadenza della richiesta |                                                                  |                                        |                       |                                                                                                    |            |  |  |

Risulteranno quindi 5 stati registrati con la stessa data (salvo la possibilità di differirlo con i prestiti nazionali)

#### **ATTENZIONE:**

Lo stesso discorso del punto precedente si ripropone per il passaggio successivo, ovvero il "rispedito della richiedente" (camion che va verso sinistra): se si ha la possibilità di ricevere comunicazione che il libro ci è stato rispedito indietro, come per i prestiti nazionali allora è il caso di per poter registrare con coerenza lo stato stesso. Altrimenti (LIR) quando il libro rientrerà in biblioteca, occorrerà riaprire la transazione e registrare sia lo "spedito" che il "ricevuto" finale insieme.

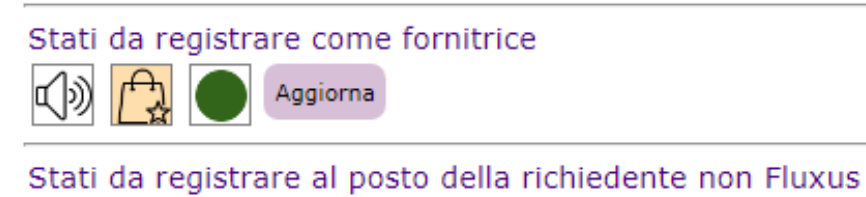

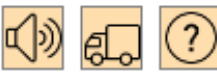

| Data registrazione                          | 15.04.2020                                            |
|---------------------------------------------|-------------------------------------------------------|
| Titolo*                                     | Rispedito                                             |
| Testo                                       |                                                       |
| Data spedizione<br>Nota: i campi contrasseg | 15.04.2020<br>gnati con un asterisco sono obbligatori |
|                                             |                                                       |

# Infine, il "ricevuto" finale (libro col cuore):

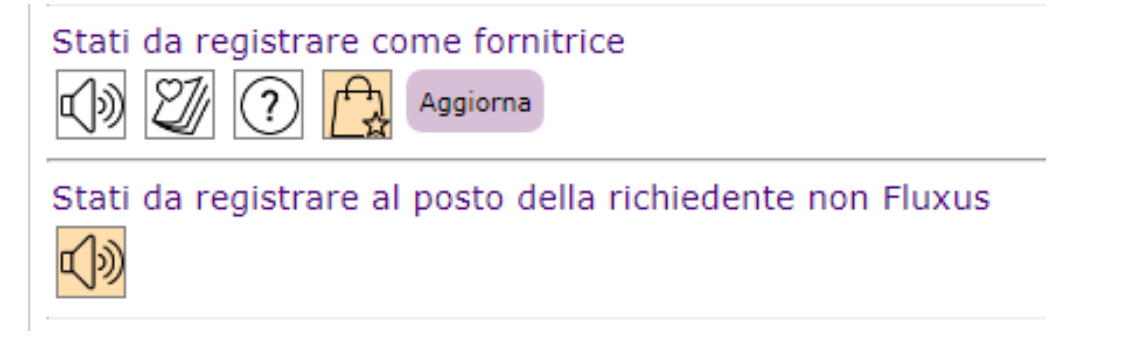

| Data registrazione       | 15.04.2020                              |          |
|--------------------------|-----------------------------------------|----------|
| Titolo*                  | Ricevuto                                | <b>▲</b> |
| Testo                    |                                         |          |
| Data invio               | 15.04.2020                              | /2       |
| Data scadenza            | 30.05.2020                              |          |
| Data restituzione        | 15.04.2020                              |          |
| Chiusura                 | Restituito da utente                    |          |
| Nota: i campi contrasseg | inati con un asterisco sono obbligatori |          |

Ricevuto il materiale restituito dalla biblioteca richiedente. Chiude la transazione

# A questo punto, la transazione è conclusa.

# Biblioteca civica Bertoliana

| Codice transazione : 398218                                                                                                    | Stat    | i presenti                             |                                                                                                    |            |
|----------------------------------------------------------------------------------------------------|---------|----------------------------------------|----------------------------------------------------------------------------------------------------|------------|
| Tipo transazione : Interlibrary loan                                                                                                    |         | Data<br>registrazione                  | Titolo e testo                                                                                                    | Ø          |
|                                                                                                    | Ú       | 15.04.2020                             | Ricevuto                                                                                                    | $\odot$    |
| Transazione interlibrary come fornitrice<br>Autore richiesto Montecchi, Giorgio                                                          | £       | 15.04.2020                             | Rispedito [Scritto dalla fornitrice]<br>Data restituzione : 15.04.2020                                                                                                    | $\odot$    |
| Titolo richiesto         Manuale di biblioteconomia           Note         Collocazione 020 MON - Serie non indicata - Inventario 282404 | IJ      | 15.04.2020                             | Materiale ricevuto [Scritto dalla fornitrice]<br>Data ricevimento : 15.04.2020                                                                                                 | $\oslash $ |
| Max spesa Non definito Euro<br>Date della transazione                                                                                    | G       | 15.04.2020                             | Materiale spedito<br>Data spedizione : 15.04.2020                                                                                                    | Ē          |
| Data registrazione15.04.2020Data consegna15.04.2020                                                                                      | æ       | 15.04.2020                             | Registrata richiesta<br>Registrata richiesta sul materiale presso la biblioteca fornitrice<br>Data scadenza: 30.05.2020                                                        | 01         |
| Data chiusura 15.04.2020                                                                                                    | ¢)»     | 15.04.2020                             | Assegnato materiale<br>Assegnati o modificati i dati del materiale da parte della biblioteca<br>fornitrice<br>Autore: Montecchi, Giorgio<br>Titolo: Manuale di biblioteconomia | ØĽ         |
| La transazione interlibrary risulta chiusa                                                                                               | $\odot$ | 15.04.2020                             | Inizio transazione [Scritto dalla fornitrice]                                                                                                    | $\odot$    |
|                                                                                                    |         | Totale stati interlibrary presenti : 7 |                                                                                                    |            |